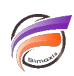

## Piloter l'exécution d'un script Integrator avec une QuickView

## Description

Depuis DivePort, nous pouvons être amenés à lancer un script Integrator pour permettre par exemple la création d'un Modèle.

Des paramètres PARM peuvent être définis dans un script Integrator. Les valeurs de ces paramètres peuvent être passées en ligne de commande lors de l'appel du script.

L'astuce suivante indique comment, depuis un portail DivePort, faire passer la valeur d'une QuickView en paramètre du script Integrator.

Nous allons nous appuyer sur le script suivant :

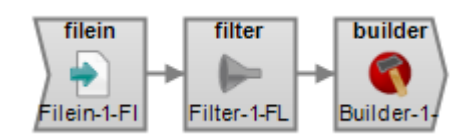

La déclaration des paramètres se fait comme ci-dessous :

| Parameter | Default     | Default for     | Alias | Datatype |   | Environment |        | Setparm |
|-----------|-------------|-----------------|-------|----------|---|-------------|--------|---------|
| _Famille  | Ordinateurs | <br>Ordinateurs |       | <b>\</b> | ~ | true        | $\sim$ |         |
|           |             |                 |       |          | ~ |             | $\sim$ |         |

**Important :** les paramètres créés pour récupérer les futures valeurs de QuickViews doivent impérativement débuter par un underscore.

Le script contient un objet **Filter** qui va filtrer la colonne *Famille* en fonction de la valeur du paramètre du même nom :

| ▶ Filter-1-FLT (filter) |                       |                     |                                                    |                   |  |  |  |  |
|-------------------------|-----------------------|---------------------|----------------------------------------------------|-------------------|--|--|--|--|
| Input                   | Filein-1-FIN          |                     | Entrez ici des commentaires à propos de cet objet. |                   |  |  |  |  |
| Action                  | keep                  |                     |                                                    |                   |  |  |  |  |
| Case_Sensitive          | false                 |                     | -                                                  |                   |  |  |  |  |
| Colonne d'entrée        | Objet source          | Modifier<br>filtres | Filtres (séparés par des points-virgules)          | Filtre<br>sur Nul |  |  |  |  |
| Date                    | Filein-1-FIN (filein) | (0 values)          |                                                    |                   |  |  |  |  |
| Année-Semaine           | Filein-1-FIN (filein) | (0 values)          |                                                    |                   |  |  |  |  |
| Famille                 | Filein-1-FIN (filein) | (1 values)          | \$(_Famille)                                       |                   |  |  |  |  |
| Sous-Famille            | Filein-1-FIN (filein) | (0 values)          |                                                    |                   |  |  |  |  |
| Produit                 | Filein-1-FIN (filein) | (0 values)          |                                                    |                   |  |  |  |  |

Le paramètre Famille est également utilisé dans le nommage du fichier mdl de sortie :

| Common Options |         |                         |  |  |  |
|----------------|---------|-------------------------|--|--|--|
| Input          |         | Filter-1-FLT            |  |  |  |
| Outp           | ut      | ventes_\$(_Famille).mdl |  |  |  |
| Jour           | nal     |                         |  |  |  |
| Build          | er      | builder                 |  |  |  |
| Desc           | ription |                         |  |  |  |

Une fois le script sauvegardé, dans (Pro)Diver on ouvre un Modèle qui contient la Dimension *Famille* et ses valeurs associées. On plonge sur une Dimension de façon à avoir une fenêtre de Plongée. On crée une QuickView sur la Dimension Famille et en la modifiant de sorte que cette QuickView fasse appel à un modèle externe :

| Édition de la QuickView     | de Dimension                       | ×         |
|-----------------------------|------------------------------------|-----------|
| Nom : Famille               |                                    |           |
| Données<br>Source : Externe | ▼ Modèle /Ventes 2014/ventes.mdl ▼ | Parcourir |
| Dimension : Famille         | ▼ Actualiser                       |           |
| Dépendances :               | <aucune></aucune>                  | Modifier  |
| Ordre de remplissage :      | Modifier                           |           |
| Limites :                   | <aucune></aucune>                  | Modifier  |

On transforme ensuite la vue tabulaire par défaut de la fenêtre de plongée en vue rapport en prenant soin de supprimer tous les éléments de ce rapport.

Dans le portail, on crée ensuite une nouvelle page. On ajoute un Marker Portlet faisant appel à la Marque précédemment créée, puis on ajoute ensuite un QuickView Portlet de type liste déroulante sur la Dimension *Famille*.

Dans DI-Production, nous allons créer le script suivant :

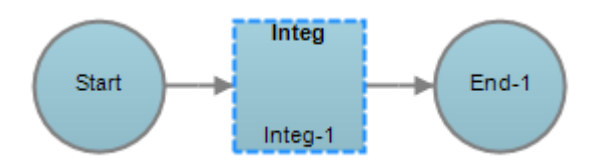

avec les propriétés suivantes concernant le nœud Integ :

| Parameters |                |              |  |
|------------|----------------|--------------|--|
|            | Parameter Name | Value        |  |
|            | _Famille       | \$(_Famille) |  |
|            |                |              |  |

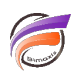

NB : il faut déclarer le paramètre au niveau du nœud Integ et non pas globalement au niveau du script.

Une fois les modifications effectuées, on enregistre le script Production .prd.

On retourne dans le portail, et on ajoute par exemple un Image Portlet. Dans les actions sur clic de ce Portlet, on ajoute une action de type *Exécuter un script DI-Production* et on saisit le chemin d'accès au script .prd précédemment créé.

| Édition de  | l'action sur clic                                    | ×       |
|-------------|------------------------------------------------------|---------|
| Type :      | Exécuter un script DI-Production 🧹 Étendue : Portlet | ~       |
| Étiquette : | Exécuter un script DI-Prod                           |         |
| Script :    | /creation_modele.prd                                 |         |
|             | OK                                                   | Annuler |

On valide sur **OK**, puis dans la boite de dialogue **Actions sur clic** qui réapparait, on décoche l'option **Ignorer le menu lorsqu'il n'y a qu'une action.** On valide enfin l'ensemble des boites de dialogue restantes puis on verrouille la page du portail.

Lorsque la liste déroulante *Famille* a comme valeur *Imprimantes*, après un clic sur l'Image Portlet, le Modèle généré a pour nom *ventes\_Imprimantes.mdl* et ne contient que des données relatives à la famille Imprimantes.

Lorsque la liste déroulante *Famille* a comme valeur *Périphériques*, après un clic sur l'Image Portlet, le Modèle généré a pour nom *ventes\_Périphériques.mdl* et ne contient que des données relatives à la famille Périphériques.

## Tags

- 1. DI-Production
- 2. DivePort
- 3. Diver
- 4. Marque
- 5. Portlet
- 6. QuickView
- 7. script
- 8. Visual Integrator